## **Deleting Users**

You can delete users if your role in the LMS allows you to do it. There are two ways to remove users in iSpring Learn.

A user can be deleted on the **Edit User** page.

1. Click the user's name in the Users list.

| 3          | 🗲 iSpring      | People   |                                    |               |              |        |              | Search         | ٩          |           |
|------------|----------------|----------|------------------------------------|---------------|--------------|--------|--------------|----------------|------------|-----------|
| A          | Dashboard      | Users    | Groups                             | Organizations | User Profile | Fields |              |                |            |           |
| ĵ <b>ŝ</b> | Learning Paths |          |                                    |               |              |        |              |                |            |           |
| Ë          | Content        | Users of | your account                       |               |              |        |              | Export -       | Add N      | lew User  |
|            | Discussions    | Name     | e                                  |               | Role         | Status | Organization | Groups         | Last Login | Added ↑   |
| <u></u>    | Reports        | •        | Helen Jones<br>helenispr           |               | OA           | Active | iSpring      | Administrators | Oct 8, 20  | Aug 9, 20 |
| 15         | Events         |          | Edit hele                          | nispring      |              |        |              |                |            |           |
| •          | People         |          | olga.bannikova                     |               | A            | Active | iSpring      | Administrators |            | Jul 18, 2 |
| \$         | Settings       | • 9      | vitaliy.fedorov<br>vitaliy.fedorov |               | A            | Active | iSpring      | Administrators | Jul 18, 2  | Apr 17, 2 |
|            | Messages       | • 9      | Geert Peter de C<br>gp             | lude          |              | Active | iSpring      |                | Apr 6, 20  | Apr 6, 20 |

2. On the Edit User page, click Delete User.

| 3          | 🗲 iSpring      | ← Edit U     | ser                        |                         |                 |                                                     | . الم                                                                   |
|------------|----------------|--------------|----------------------------|-------------------------|-----------------|-----------------------------------------------------|-------------------------------------------------------------------------|
| A          | Dashboard      | General      | Group Membership           | Courses                 | Achievements    |                                                     |                                                                         |
| ŝ          | Learning Paths | Use this pag | e to edit user information |                         |                 |                                                     | Save                                                                    |
| 貿          | Content        |              |                            |                         |                 |                                                     |                                                                         |
|            | Discussions    | * Login:     | helenispri                 | ng                      |                 |                                                     | Change Password                                                         |
| <u>Lui</u> | Reports        | * Role:      | Organizat                  | on Administrato         | r               | ~                                                   | User will receive noulication about password change                     |
| 15         | Events         | Organization | Administrator ca           | n upload content, manag | je users        | Active User: Last login was on Oct 8, 2018 01:09 PM |                                                                         |
| •          | People         | 15.1         | and groups i               | n his organization      | , view reports. |                                                     |                                                                         |
| ₽          | Settings       | * Email:     | helenispri                 | ng@gmall.com            |                 |                                                     | Make inactive: User will be deactivated at 11:59 PM on the selected day |
|            | Messages       | First Name   | e: Helen                   |                         |                 |                                                     | O Delate Llear                                                          |
|            |                | Last Name    | Jones                      |                         |                 |                                                     | User will be manently deleted from the account                          |

3. In the **Delete User** pop-up, click **Delete** to confirm your intent.

| Delete u                           | user           | ×      |
|------------------------------------|----------------|--------|
| Are you sure that you want to dele | ete this user? |        |
|                                    | Delete 👆       | Cancel |

The second method of deleting is appropriate when you want to remove multiple users at once, but works for a single user removal as well.

1. Check the box on the left of the user's name in the Users list.

| 3                      | Spring                    | People                             |                 |              |          |                  | Search         | ۹. ا                |
|------------------------|---------------------------|------------------------------------|-----------------|--------------|----------|------------------|----------------|---------------------|
| A                      | Dashboard                 | Users Groups                       | Organizations   | User Profile | Fields   |                  |                |                     |
| <i>?</i> ≥<br>111      | Learning Paths<br>Content | Users of your account              |                 |              |          |                  | Export -       | Add New User        |
|                        | Discussions               | 1 item selected                    | Manage 🤰 Activa | te 🧏 Deacti  | vate 🤱 I | Move 🛛 🖓 Message | E Delete       |                     |
| [ <u>.111</u><br>[135] | Reports<br>Events         | Helen Jones                        |                 | OA           | Active   | iSpring          | Administrators | Oct 8, 20 Aug 9, 20 |
| •                      | People                    | olga.bannikova olga.bannikova      |                 | A            | Active   | iSpring          | Administrators | Jul 18, 2           |
| ₽                      | Settings                  | vitaliy.fedorov<br>vitaliy.fedorov |                 | A            | Active   | iSpring          | Administrators | Jul 18, 2 Apr 17, 2 |
|                        | Messages                  | Geert Peter de O                   | Oude            |              | Active   | iSpring          |                | Apr 6, 20 Apr 6, 20 |

2. Click the Delete link in the upper menu.

(

| 3 | <ul> <li>iSpring</li> </ul> | People            |                     |                |            |                  | Search         | ۹. 🔒 🔹              |
|---|-----------------------------|-------------------|---------------------|----------------|------------|------------------|----------------|---------------------|
| A | Dashboard                   | Users Gro         | ups Organizations   | User Profile   | Fields     |                  |                |                     |
| ß | Learning Paths              |                   |                     |                |            |                  |                |                     |
| 邕 | Content                     | Users of your acc | ount                |                |            |                  | Export 👻       | Add New User        |
|   | Discussions                 | 1 item selecte    | ed 💊 Manage 🧏 Activ | vate 🤰 Deactiv | rate 🛛 🤱 M | love 🛛 🖓 Message | Delete         |                     |
|   | Reports                     | Helen J           | ones<br>ring        | OA             | Active     | iSpring          | Administrators | Oct 8, 20 Aug 9, 20 |
| • | People                      | olga.ba           | nnikova<br>nikova   | A              | Active     | iSpring          | Administrators | Jul 18, 2           |
| ₽ | Settings                    | vitaliy.fe        | edorov<br>dorov     | A              | Active     | iSpring          | Administrators | Jul 18, 2 Apr 17, 2 |
|   | Messages                    | Geert P           | eter de Oude        |                | Active     | iSpring          |                | Apr 6, 20 Apr 6, 20 |

3. In the Delete Users pop-up, click Delete to confirm your intent.

| Delete users                                   | ×      |
|------------------------------------------------|--------|
| Do you really want to delete selected user(s)? |        |
| Delete 💵                                       | Cancel |

The account owner cannot be deleted. Also, users can't delete themselves on their own.

When users are deleted from the account, the statistics on them doesn't get automatically erased. To delete the stats on a specific user, read the Reset Statistics article.